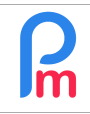

## **Objective**

**Payroll Mauritius** allows you to manage the time sheets (absence/attendance days) of Employees. You can also, if desired, manually add the overtime hours worked to them in order to automatically integrate them into the Payroll Statement, as additional payments, either by using the standard rules or by modifying them to include your own rules.

## How to do this ?

To do this, we will make a direct manual entry of these overtime hours in the timesheets. Please note that if you have this overtime in another system or software, we may, instead of manually entering it, also choose to import this overtime from a spreadsheet (Excel<sup>®</sup>, Open Office<sup>®</sup> or CSV).

## Setting up Timesheets

To begin with, it is advisable to set up an additional column in the Employees' Timesheets, in order to include overtime for each day.

To do this, go to the 'Employer' section and click on the[Settings][v] button and choose '**Timesheet** fields'.

The list is displayed (empty at first) containing all the additional optional columns that you can add to the Timesheets.

<u>Note</u> you can create up to 40 additional columns in the Time Sheets, in order to collect, hours, bonuses, transports, quantities etc... which will then allow you to perform payroll calculations or simply record monthly data that you want to keep by Employee.

Then click on the [Add Timesheet Field] button

As you may have seen earlier (see Prerequisites at the top of this page), it is necessary to enter the different fields to create the column :

Set the column to receive the overtime:

- identifier: overtime (in lower case)
- Name: Overtime (or Supp Time)
- Visible: ticked (Yes)
- Type : numberfield
- Field: overtime
- Position: 4 and confirm your entry with [OK].

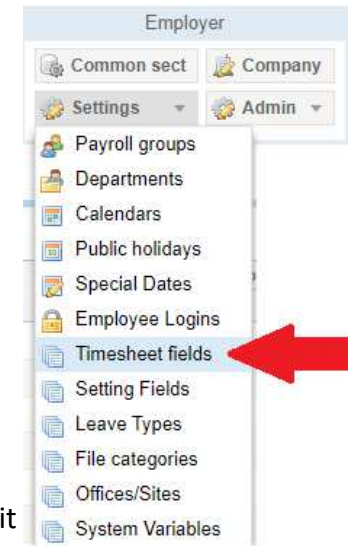

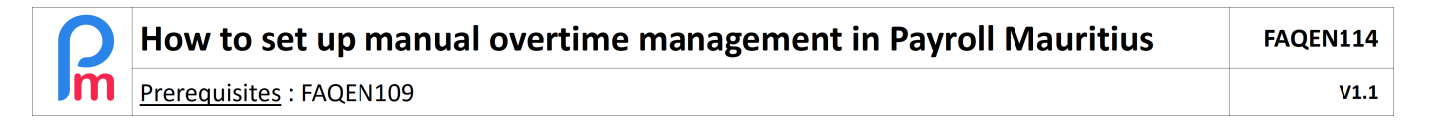

So now, when you go to the 'Salary calculation' section and click on the [Timesheet] button and choose an Employee, the display appears with a new column as follows :

| Employees Period                     |                                                      |       | Sala            | Salary calculation |             | Declarations    |               | orts       | Employer           |           |                 |
|--------------------------------------|------------------------------------------------------|-------|-----------------|--------------------|-------------|-----------------|---------------|------------|--------------------|-----------|-----------------|
| 🔱 New 👻                              | Jul, 2019 Monthly Salary 👻                           |       | 👻 🔯 Ti          | mesheets 👻         | NPF&NSF     | Emoluments      | 💲 Payments 👻  |            | 🍙 Common sect      | 📄 Company | CORPORATION     |
| 🔒 Action 👻 💆 Period settings 📑 Close |                                                      |       | d 🛛 C           | ale 🔹              | PAYE        | Accounting *    | E Repor       | ts 🔻       | 🎲 Settings 🔻       |           |                 |
| ile 📃 Er                             | nployees 🔯 Timesheets                                | ×     |                 |                    |             |                 |               |            |                    |           |                 |
| Employees                            |                                                      | ODE . | John            |                    |             |                 |               |            |                    | 6         | Retrieve Time C |
| Search C                             |                                                      | C     | esheet Sec      | tions for Current  | Month Varia | bles Access Con | trol          |            |                    |           |                 |
| Department 👻 Office/Site 👻 🔕         |                                                      |       | heet for DOE Jo | hn                 | 18          |                 | 16/Jun/2019 - | 15/Jul/201 | 🗧 🔟 Calc. Overtime | Export    | 📄 Save Changes  |
| Code                                 | Name                                                 | Day   | Date            | Work/Leave         | Sche        | edule           | Overtime      | Info       |                    |           |                 |
| - 🖺 00004                            | 00004 AUMERRALY Priscilla<br>00010 BEEHARRY Sylviana |       | 16/Jun/19       | notworking         |             |                 |               |            |                    |           |                 |
| - 📄 00010                            |                                                      |       | 17/Jun/19       | local              | Cale        | ndar1           |               |            |                    |           |                 |
| 00002                                | DOE Jane                                             | Tue   | 18/Jun/19       | working            | Cale        | ndar1           |               |            |                    |           |                 |
| 00001                                | DOE John                                             | Wed   | 19/Jun/19       | half sick          | Cale        | ndar1           |               |            |                    |           |                 |
| - 📄 00009<br>- 📄 00005               | DOE Tom<br>DOSINGH Vishal                            | Thu   | 20/Jun/19       | SS0                | Cale        | ndar1           |               |            |                    |           |                 |

Once this is done, simply double click in the **Overtime** column on the desired day, and enter the overtime hours worked for that day. **The total of this column will be automatically included** for the calculation of overtime in the pay period,

<u>Note</u> : Be careful, the hours must be entered in decimal format: so 1 hour and 30 minutes must be entered 1.5

| Employees O                                        |        | DOE John                                                |            |           |                                      |  |  |  |  |
|----------------------------------------------------|--------|---------------------------------------------------------|------------|-----------|--------------------------------------|--|--|--|--|
| Search                                             |        | Timesheet Sections for Current Month Variables Access ( |            |           | Access Control                       |  |  |  |  |
| Department 👻 Office/Site 💌 🔕                       | Timesh | neet for DOE Johr                                       | 1          |           | 16/Jun/2019 - 15/Jul/2019 🗐 Calc. Ov |  |  |  |  |
| Code Name                                          | Day    | Date                                                    | Work/Leave | Schedule  | Overtime Info                        |  |  |  |  |
| O0004 AUMERRALY Priscilla  O0010 BEEHARRY Sylviana | Sun    | 16/Jun/19                                               | notworking |           |                                      |  |  |  |  |
|                                                    | Mon    | 17/Jun/19                                               | local      | Calendar1 |                                      |  |  |  |  |
| 📔 00001 DOE John                                   | Tue    | 18/Jun/19                                               | working    | Calendar1 | 1.50                                 |  |  |  |  |
| 📄 00009 DOE Tom                                    | Wed    | 19/Jun/19                                               | half.sick  | Calendar1 |                                      |  |  |  |  |
| 00005 DOSINGH Vishal                               | Thu    | 20/Jun/19                                               | SS0        | Calendar1 |                                      |  |  |  |  |
| 00012 LUCKNATH Vimal                               | Fri    | 21/Jun/19                                               | working    | Calendar1 | 3.00                                 |  |  |  |  |
| 00006 MAINGARD Emilie                              | Sat    | 22/Jun/19                                               | notworking |           |                                      |  |  |  |  |
| emo_ MEERUN Muhammad Shabeel                       | Sun    | 23/Jun/19                                               | notworking |           |                                      |  |  |  |  |
| 00007 SOWEE Neerma                                 | Mon    | 24/Jun/19                                               | working    | Calendar1 | 4.00                                 |  |  |  |  |

In our example, a total of 8.5 hours of overtime were worked during the month.

By going to the 'Salary Calculation' section and clicking on the [Calculate][v] button and choosing 'Manual Calculation', the following screen is automatically displayed showing the payslip with the total number of overtime hours worked over the payroll period:

| Employees    | G                       | Paysli | р 🖣 🕨  | ReCalculate                                      | 🖌 Validate                  | Validate & Next |  |  |
|--------------|-------------------------|--------|--------|--------------------------------------------------|-----------------------------|-----------------|--|--|
| Search       | C Reload                | Name:  | DC     | E John [00001] Period: 16/Jun/2019 - 15/Jul/2019 |                             |                 |  |  |
| Department   | ▼ Office/Site ▼ 🛞       | Post:  | Ing    | énieur d'Etude Salary Date: 30/Jul/2019          |                             |                 |  |  |
| Code         | Name                    | NIC:   | D2     | 81189305330A TAN: T00001                         |                             |                 |  |  |
|              | AUMERRALY Priscilla     | Ξ      |        |                                                  |                             | Add Section     |  |  |
| 🔛 00010      | BEEHARRY Sylviana       |        | Code   | Sections                                         | Revenue                     | Deduction       |  |  |
| 00002        | DOE Jane                |        | 1000   | Basic Salary                                     | 27.750.00                   |                 |  |  |
|              | DOE John<br>DOE Tom     |        | 1100   | Overtime @1.5x (8.5 Hrs)                         | 2,010.30                    |                 |  |  |
| 00005        | DOSINGH Vishal          | 9      | 2000   | Transport                                        | 125.00                      |                 |  |  |
| - 📄 00012    | LUCKNATH Vimal          |        | 3001   | Bonus 2%                                         | 555.00                      |                 |  |  |
|              | MAINGARD Emilie         |        | 3140   | Special allowance                                | 2,775.00                    |                 |  |  |
| - h demo_    | MEERUN Muhammad Shabeel |        | 5000   | PAYE                                             |                             | 1,824.00        |  |  |
| 00007        | SOWEE Neerma            |        | 6500   |                                                  | 2,500.00                    |                 |  |  |
| ···· 💕 00003 | WAGNER Richard          |        | 0000   | Loan Deduction (remaining 15500)                 |                             | 2,500.00        |  |  |
|              |                         |        | 5000   |                                                  | ala 22.215.20               | 7 924 00        |  |  |
|              |                         |        |        | 10                                               | ais 33,213.30               | 1,024.00        |  |  |
|              |                         |        |        |                                                  |                             |                 |  |  |
|              |                         | 🗌 Sh   | ow All | Ne                                               | et Pay: <b>Rs 25,391.30</b> |                 |  |  |

These are automatically valued at an hourly coefficient x1.5 of the normal hourly wage.

<u>Note</u>: If overtime is worked on weekends or holidays, it is automatically valued in the System at an hourly rate x2 of the normal hourly wage. You can of course change it if you wish.

## Change in calculation method

You can change the behaviour of the overtime calculation yourself by entering your own calculation method.

For example, let's imagine that as a company policy for all Employees, you wanted to pay the first overtime's 3 hours at a coefficient x1.5 and the following ones at a coefficient x2.

To do this, we will modify the common Payroll section for all Employees proposed by the system to deviate from the proposed calculation and introduce your calculation (attention, it must always be more favourable to the Employee to be legal) by going to the 'Employer' section then clicking on the button **[Common sect.]** and clicking on the icon located on the left inn front of section type **1100** 

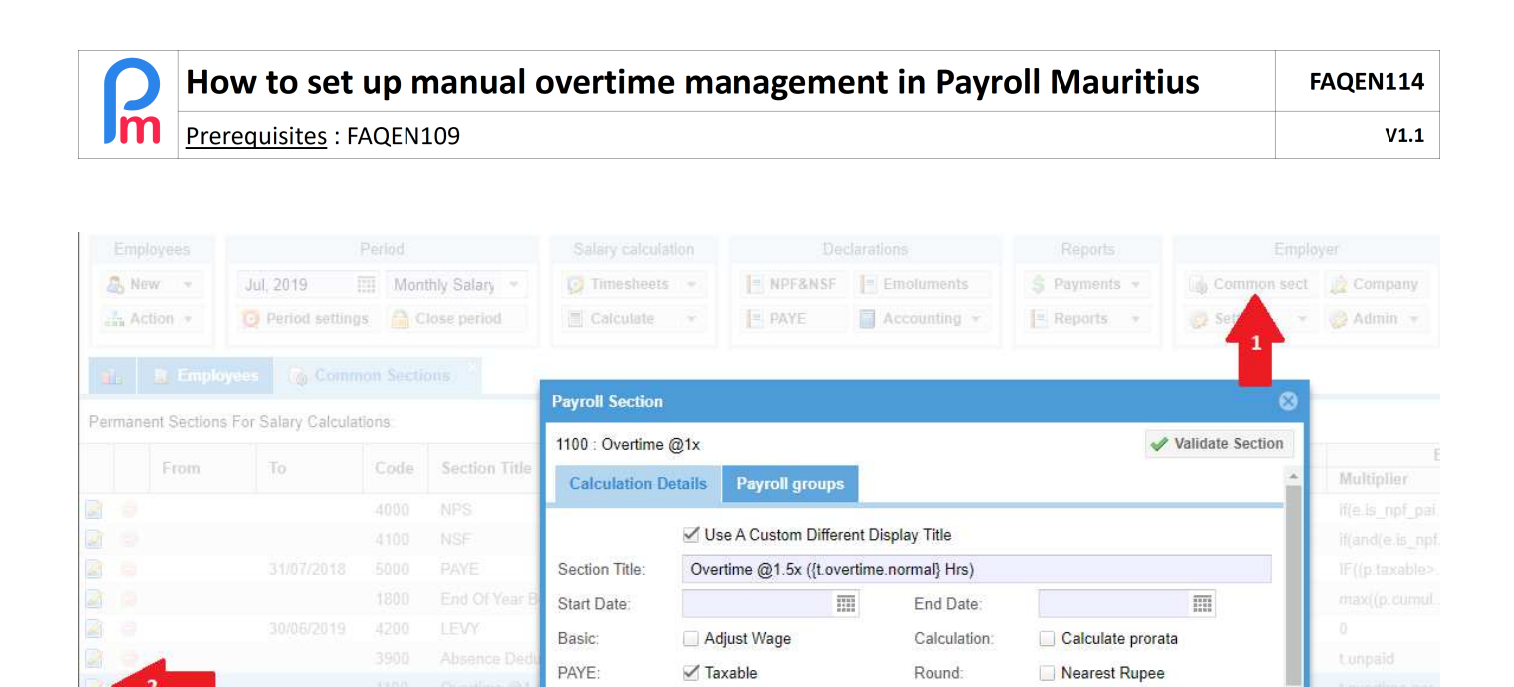

This one procents the formula:

This one presents the formula:

**t.overtime.normal** (which represents the system variable that gives the sum of the Overtime column of the Employee's Time Sheet for all overtime on the 'normal' days of the week worked during the pay period) x (p.basic/22/8) (which is the hourly wage for 22 working days at 8 hours per day) x 1.5 which is the standard overtime rate

Prepaid benefits

t overtime normal

((p.basic/22)/8)\*1.5

To enter our new way of calculating (our example), we will introduce another formula:

Prepaid:

Value Fixed/Formula:

Applies On Selected Months Only

- Multiplier : p.basic/22/8
- Formula : if(t.overtime.normal<3.01,t.overtime.normal\*1.5,(3\*1.5)+(t.overtime.normal-3)\*2)

Which means :

- Multiplier: gives the normal hourly rate (basic salary divided by 22 days divided by 8 hours),
- The formula :

if there is less than (or equal to) 3 hours, then the number of hours x 1.5 will be taken otherwise (if more than 3 hours), the first 3 hours will be x 1.5, and the following are added to x2

<u>Note</u>: As a reminder, the result of a payroll section is the **multiplication** of the multiplier x formula; we could just as easily invert the 2 and get the same result; or put 1 in the multiplier and in the formula add \*p.basic/22/8 there again the result would be identical!

Click on [Validate Section], now your new overtime rule is validated from this payroll period and the others following.

Let's check and look at the calculation of the payslip ('Calculate Bulletin' section, click [Calculate][v] and choose'Calculate Manually') for the Employee concerned :

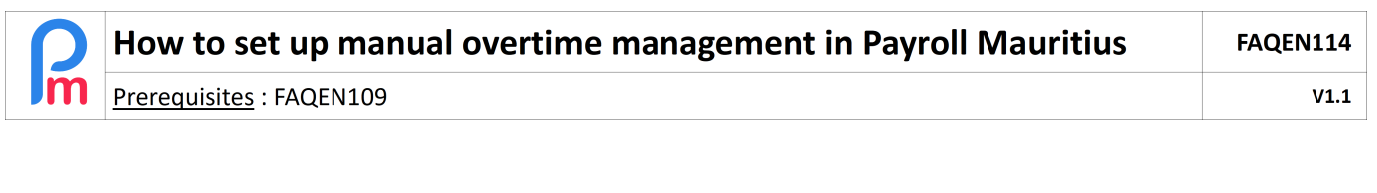

| Employees  | Q                                     | Payslip | •    |                          |             | ReCalculate               | 🖉 Validate 🖌 | Validate & Next |
|------------|---------------------------------------|---------|------|--------------------------|-------------|---------------------------|--------------|-----------------|
| Search     | C <sup>e</sup> Reload                 | Name:   | DO   | E John [00001]           | Period:     | 16/Jun/2019 - 15/Jul/2019 |              |                 |
| Department | Post: Ingénieur d'Etude               |         |      | Salary Date:             | 30/Jul/2019 |                           |              |                 |
| Code       | Code Name NIC:                        |         |      | 31189305330A             | TAN:        | T00001                    |              |                 |
| 00004      | AUMERRALY Priscilla                   |         |      |                          |             |                           |              | Add Section     |
| 00010      | BEEHARRY Sylviana                     |         | Code | Sections                 |             |                           | Revenue      | Deduction       |
| 00002      | DOE John Salary                       |         |      |                          |             |                           | 27,750.00    |                 |
| 00009      | DOE Tom                               | 0       | 1100 | Overtime @1.5x (8.5 Hrs) |             |                           | 2,443.89     |                 |
| 00005      | 00005 DOSINGH Vishal S 2000 Transport |         |      |                          |             |                           | 125.00       |                 |

For explanation control, in our example, the hourly rate is 27750/22/8 = 157.670For the 8.5 overtime hours of the month:

- the first 3 hours are paid x1.5, i.e. 157,670 x 3h x 1.5 = 709,517
- And the next 5.5 hours paid x2, i. e. 157,670 x 5.5h x 2 = 1734,37
  = i.e. a total of 2443.89

<u>Note</u>: you can also modify the calculation of overtime for Sundays and public holidays by modifying the common section **1150**, then you can individualize the calculation for Sundays (t.overtime.sunday) from those for public holidays (t.overtime.holiday) by creating a new common section 1160 for example.

| Payroll Section                      |                  |                                                                                 |                                        |              |             |        |   |  |  |
|--------------------------------------|------------------|---------------------------------------------------------------------------------|----------------------------------------|--------------|-------------|--------|---|--|--|
| 1150 : Overtime @2x 🗸 Validate Sec   |                  |                                                                                 |                                        |              |             |        |   |  |  |
| Calculation De                       | roll groups      |                                                                                 |                                        |              |             |        |   |  |  |
| Use A Custom Different Display Title |                  |                                                                                 |                                        |              |             |        |   |  |  |
| Section Title:                       | Overtime @       | Overtime @2x ({t.overtime.sunday} Hrs Sunday / {t.overtime.holiday} Hrs Holiday |                                        |              |             |        |   |  |  |
| Start Date:                          |                  |                                                                                 | ]                                      | End Date:    |             |        | 1 |  |  |
| Basic:                               | Basic: Adjust Wa |                                                                                 |                                        | Calculation: | Calculate p | rorata |   |  |  |
| PAYE:                                | 🗹 Taxable        |                                                                                 |                                        | Round:       | Nearest Ru  | pee    |   |  |  |
| Prepaid: Prepaid benefits            |                  |                                                                                 |                                        |              |             |        |   |  |  |
| Employee Amounts                     |                  |                                                                                 |                                        |              |             |        |   |  |  |
| Multiplier Fixed/                    | /Formula:        | t.overtime.s                                                                    | t.overtime.sunday + t.overtime.holiday |              |             |        |   |  |  |
| Value Fixed/For                      | ((p.basic/22     | 2)/8)*2                                                                         |                                        |              |             |        |   |  |  |
| Applies On Selected Months Only      |                  |                                                                                 |                                        |              |             |        |   |  |  |